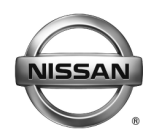

## SERVICE BULLETIN

Classification:

EL14-031c

Reference:

Date: April 25, 2017

## 2011-2017 LEAF; REPLACEMENT HIGH VOLTAGE BATTERY PACK

NTB14-059c

This bulletin has been amended. The Parts Information has been revised. No other changes have been made. Please discard previous versions of this bulletin.

#### APPLIED VEHICLES: 2011-2017 LEAF® (ZE0)

## SERVICE INFORMATION

If the High Voltage (HV) Battery pack needs to be replaced for any reason:

## 2013 – 2017 LEAF

• The HV Battery Pack listed in the Parts Information table is a direct replacement and does not require any additional parts.

#### NOTE:

- Refer to the applicable Electronic Service Manual (ESM) section EVB EV
   Battery System for the procedure to replace the HV Battery Pack.
- Refer to **Service Information Overview** on page 2 for additional services required when replacing the HV Battery Pack.

#### 2011 – 2012 LEAF

• The HV Battery Pack listed in the Parts Information table can be retrofitted with the list of additional parts and the **Service Procedure** starting on page 2.

#### **IMPORTANT:**

## <u>DO NOT</u> "READ & WRITE" <u>any</u> Li-ion Battery Controller (LBC) data to the new HV Battery Pack assembly.

• Writing the old HV Battery Pack LBC data to the new HV Battery Pack assembly will cause the vehicle to read only 8 bars of capacity and will require the LBC to be replaced.

Nissan Bulletins are intended for use by qualified technicians, not 'do-it-yourselfers'. Qualified technicians are properly trained individuals who have the equipment, tools, safety instruction, and know-how to do a job properly and safely. NOTE: If you believe that a described condition may apply to a particular vehicle, DO NOT assume that it does. See your Nissan dealer to determine if this applies to your vehicle.

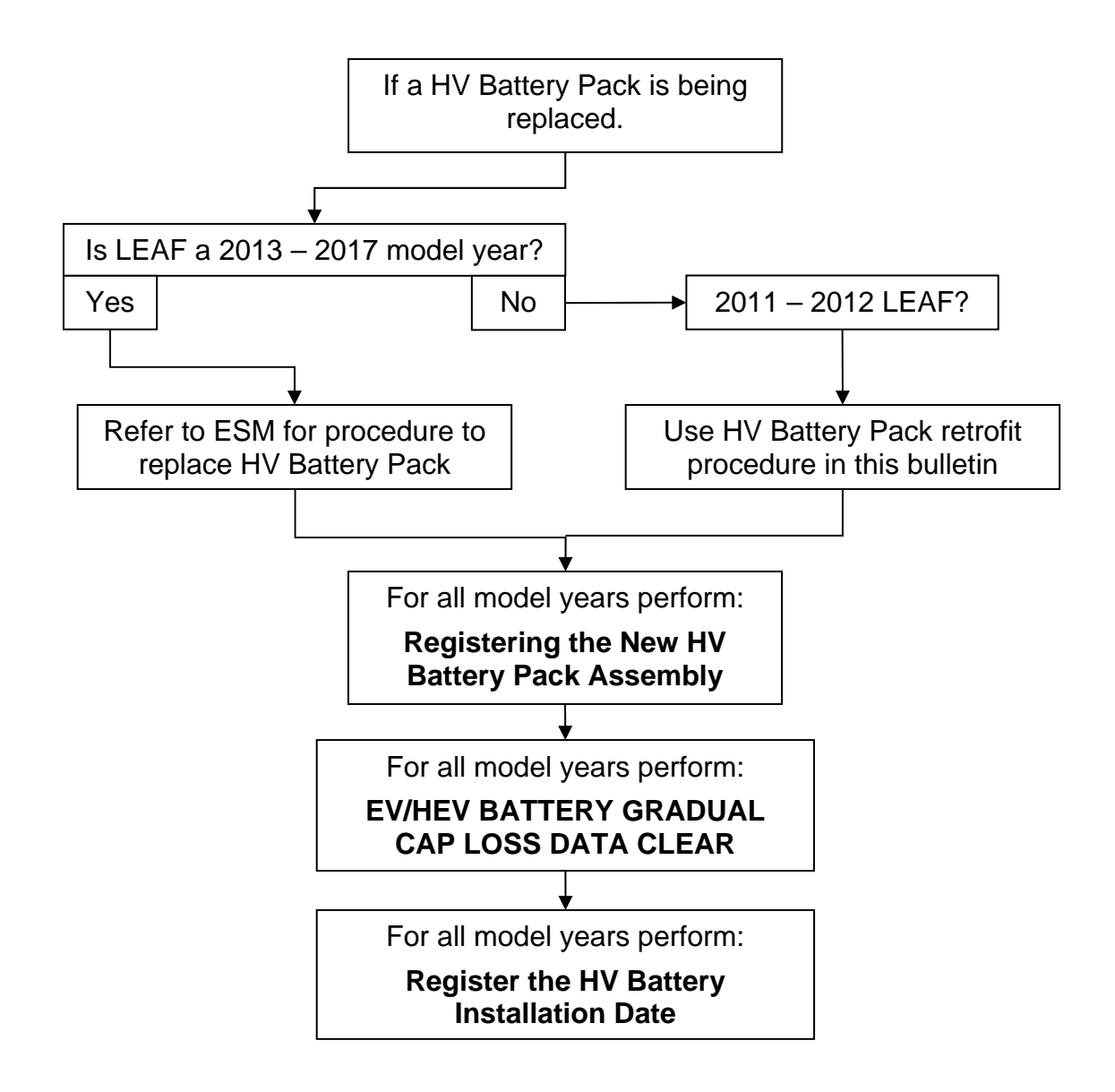

## SERVICE PROCEDURE

## 2013 – 2017 LEAF

Refer to the ESM for HV Battery Pack replacement.

And then proceed to page 7 and perform the following procedures in order:

- a. Registering the New HV Battery Pack Assembly
- b. Clearing EV/HEV BATTERY GRADUAL CAP LOSS DATA CLEAR
- c. Register the HV Battery Installation Date

## 2011 – 2012 LEAF

Follow the complete procedure for **Retrofitting HV Battery Pack** starting on page 3.

## **Retrofitting HV Battery Pack**

These procedures are to be performed <u>ONLY</u> by a Master Technician with <u>current</u> LEAF certification.

Follow all Warning, Caution, and Danger instructions in the ESM.

#### DANGER:

- Touching high voltage components without using the appropriate protective equipment will cause electrocution.
- Electric vehicles contain a high voltage battery. There is the risk of electric shock, electric leakage, or similar accidents if the high voltage components and vehicle are handled incorrectly. Be sure to follow the correct work procedures when performing this procedure.

#### WARNING:

- Be sure to remove the service plug in order to disconnect the high voltage circuits before performing inspection or maintenance of high voltage system harnesses and parts.
- The removed service plug must always be carried in a pocket of the responsible worker or placed in the tool box during the procedure to prevent the plug from being connected by mistake.
- Be sure to wear insulating protective equipment consisting of gloves, shoes, a face shield and glasses before beginning work on the high voltage system.
- Never allow workers other than the responsible person to touch the vehicle containing high voltage parts. To keep others from touching the high voltage parts, these parts must be covered with an insulating sheet except when using them.
- Erect the safety barriers around the vehicle to prevent un-authorized personnel from entering high voltage work area.

## CAUTION:

• Never turn the vehicle ignition to the READY status with the service plug removed unless otherwise instructed in the ESM. A malfunction may occur if this is not observed.

| Presets | 1     | 2   | 3      | 4    | 5     | 6         |
|---------|-------|-----|--------|------|-------|-----------|
| AM      |       |     |        |      |       |           |
| FM 1    |       |     |        |      |       |           |
| FM 2    |       |     |        |      |       |           |
| SAT 1   |       |     |        |      |       |           |
| SAT 2   |       |     |        |      |       |           |
| SAT 3   |       |     |        |      |       |           |
| Bass    | Trebl | e B | alance | Fade | Speed | Sen. Vol. |

1. Write down the radio settings.

- 2. **If equipped,** write down the customer preferred setting for the Automatic Air Conditioning System.
  - If needed, refer to System Settings in the HAC section of the ESM.
- 3. Check to see if the timer for "charging" or "climate control" is ON. If ON, turn OFF and make sure to turn back ON after the HV battery pack is replaced.
  - For charging timer on vehicles with navigation: write down which days are OFF, Timer 1 or Timer 2.
- 4. Remove the HV Battery Pack.
  - Use the procedures from the ESM for the following steps unless otherwise directed.

**NOTE:** Refer to the applicable ESM, section **EVB - EV Battery System**, for the procedure to replace the HV Battery Pack.

Figure 1 shows the new and old HV Battery Packs side by side.

**NOTE:** For 2013-2017 vehicles, the new HV Battery Pack is a direct replacement and <u>does</u> <u>not</u> require this retrofitting procedure.

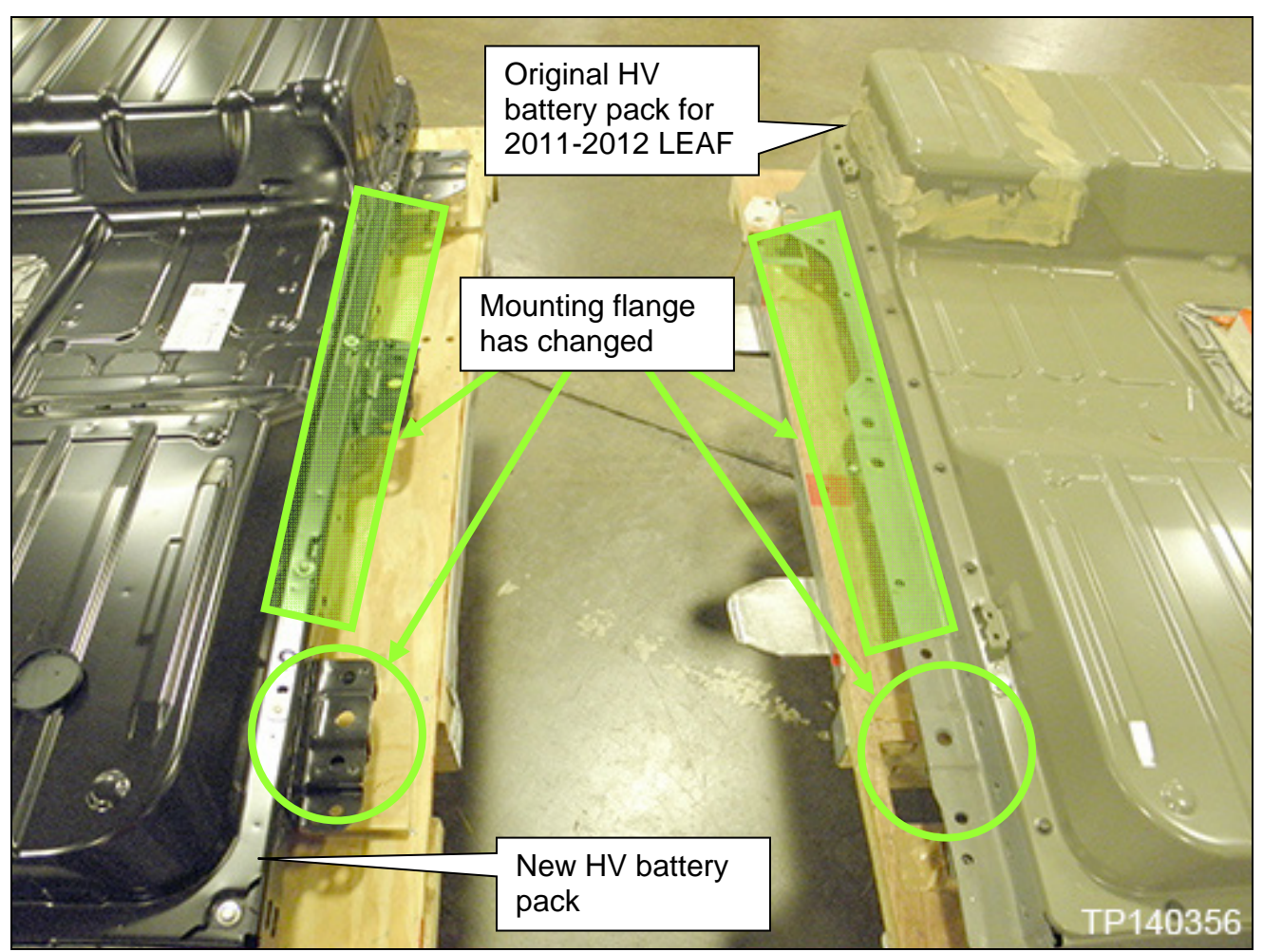

Figure 1

## **Preparing the Rear Support Brackets**

- 5. Enlarge support bracket bolt holes:
  - a. Place the support brackets in a vise one at a time.

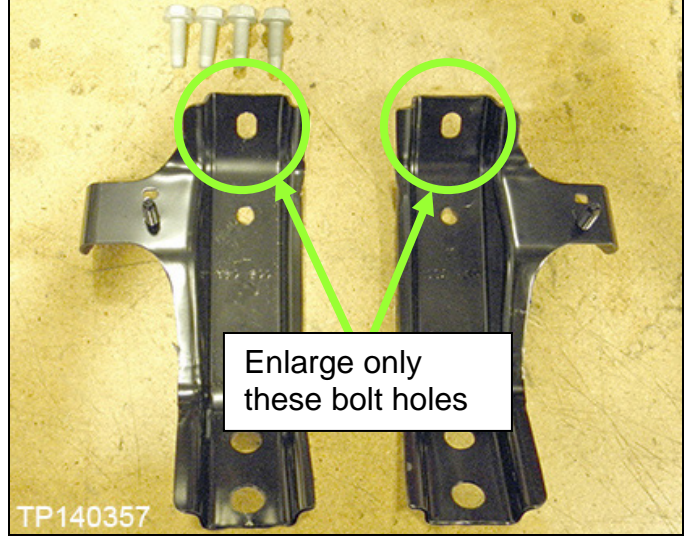

Figure 2

- b. With a ½" drill bit, enlarge the bolt holes indicated in Figure 2
- c. Cover the newly exposed metal with a zinc rich paint to prevent corrosion.
  - After the paint has dried and before assembling the brackets to the new HV battery, Bitumen wax will also be applied to these areas.

**NOTE:** See page 21 for paint and Bitumen wax.

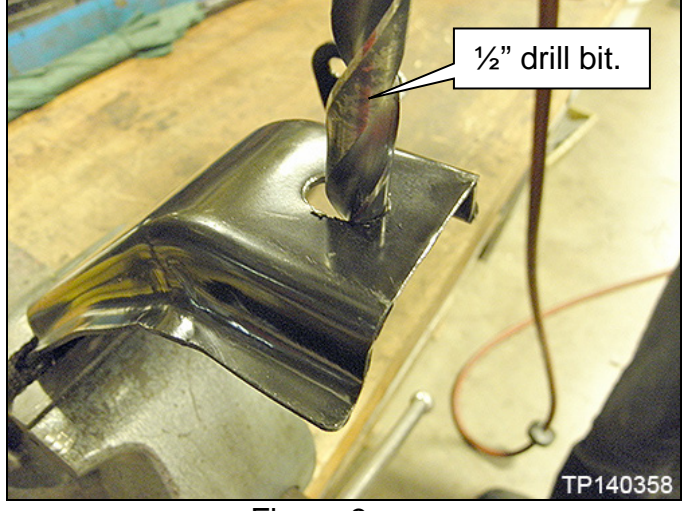

Figure 3

- 6. Install the new HV Battery Pack:
  - a. Attach the HV Battery Pack to the vehicle.

**IMPORTANT:** <u>Do not</u> make any electrical connections at this time.

**NOTE:** Refer to the applicable ESM, section **EVB - EV Battery System**, for the procedure to replace the HV Battery Pack.

- b. Install only the front HV Battery Pack ground straps.
  - Figure 4 and Figure 5 show the front HV Battery Pack ground straps (two total). Discard the rear HV Battery Pack ground straps.

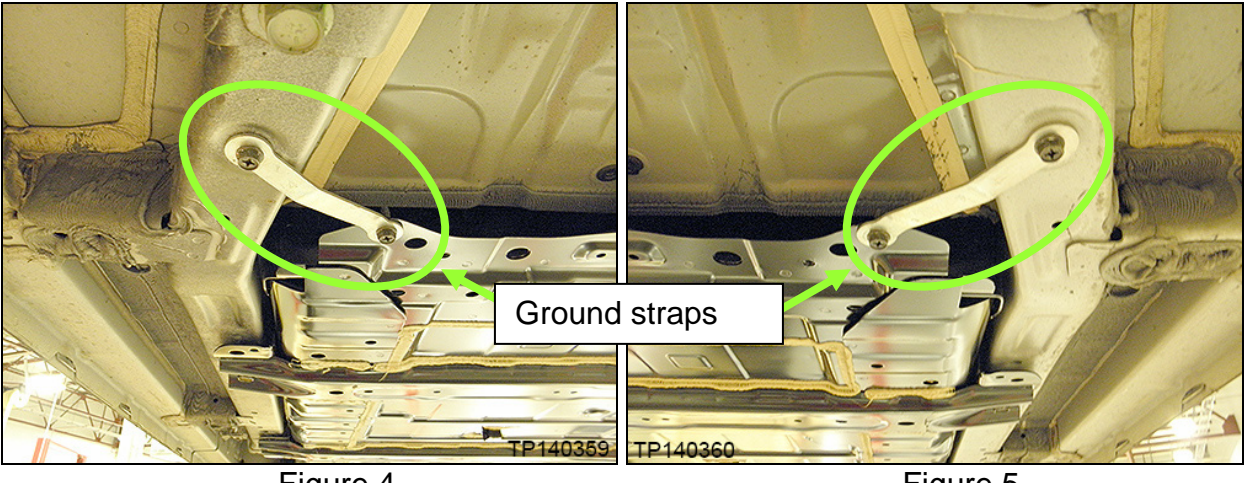

Figure 4

Figure 5

- c. Apply Bitumen wax to the brackets at the areas that were enlarged in step 5.
- Install the two new brackets to the HV Battery Pack with the four new bolts from the Parts Information table and to the vehicle with the two pre-existing bolts and tighten. 72 N•m (7.3 kg-m, 53 ft-lb)

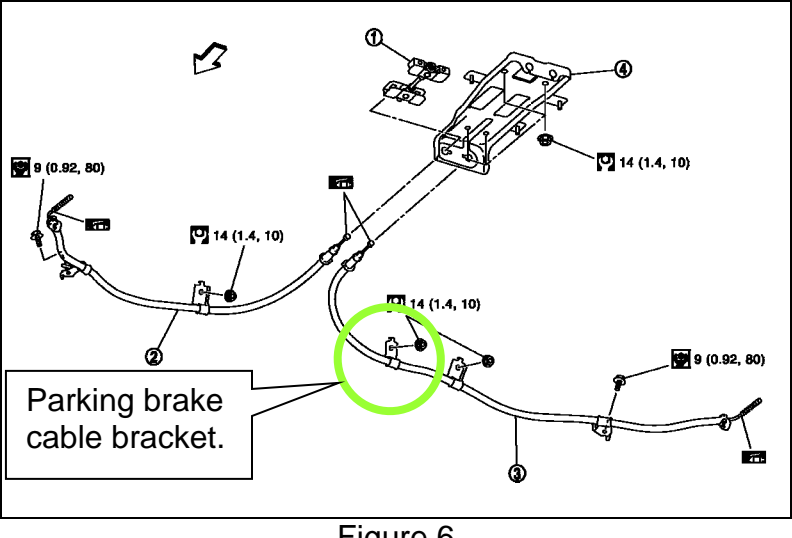

Figure 6

- 7. Remove the right side parking brake cable bracket (Figure 6) from the cable and discard.
  - This bracket will be replaced with the standoff in the Parts Information table.

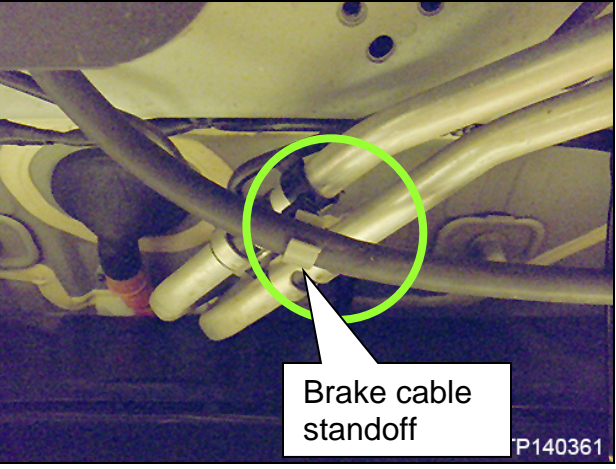

Figure 7

8. Install the new brake cable standoff from the Parts Information table.

9. Reassemble the remaining components in the reverse order.

**NOTE:** Refer to the applicable ESM, section **EVB - EV Battery System**, for the procedure to replace the HV Battery Pack.

10. Install new undercovers A and B from the Parts Information table.

## Registering the New HV Battery Pack Assembly

**NOTE:** An unregistered HV Battery Pack will set P3102 (Invalid Battery).

## CAUTION:

# DO NOT "READ & WRITE" any Li-ion Battery Controller (LBC) data to the new HV Battery Pack assembly.

- Writing the old HV Battery Pack LBC data to the new HV Battery Pack assembly will cause the vehicle to read only 8 bars of capacity and will require the LBC to be replaced.
- 1. Install the HV Battery Pack registration card into the CONSULT PC.

- 2. Attach the CONSULT PC to the vehicle.
  - Connect the plus VI to the vehicle.
  - Connect the AC adapter to the CONSULT PC.
- 3. Turn ON the CONSULT PC and then open C-III plus.
- 4. Depress the vehicle's power ("ignition") switch twice <u>without</u> depressing the brake pedal.
  - The meter and gauges will illuminate.

**CAUTION:** Do <u>Not</u> set the vehicle in "READY to drive" mode.

NOTE: Make sure <u>all</u> accessories are turned OFF.

5. After the plus VI is recognized, select Diagnosis (All Systems).

**NOTE:** Make sure all applications other than C-III plus are closed.

|                       | <b>H</b><br>Back | Home Print     | Screen Capture Mode | norded<br>tata                |  |
|-----------------------|------------------|----------------|---------------------|-------------------------------|--|
|                       | Connec           | ction Status - |                     | Diagnosis Menu                |  |
|                       |                  | Serial No.     | Status              | Diagnosis (One System)        |  |
| Plus VI is recognized | VI               | 2300182        | Normal Mode/USB     | Diagnosis (All Systems)       |  |
|                       | мі               | -              | $\bigotimes$        |                               |  |
|                       |                  |                | No connection       | Re/programming, Configuration |  |
|                       | 80               | Select VI/MI   |                     | Immobilizer                   |  |
|                       | Applicat         | ion Setting    |                     |                               |  |
|                       | SUB S            | Sub mode       | Language Setting    | Maintenance                   |  |
|                       |                  | VDR            |                     |                               |  |
|                       | ļ                |                | Fig                 | ure 8                         |  |

- 6. Select LEAF and appropriate model year or Automatic Selection(VIN).
  - If Automatic Selection (VIN) is selected, wait for the Reading VIN screen to complete (picture not shown).
- 7. Select Select.

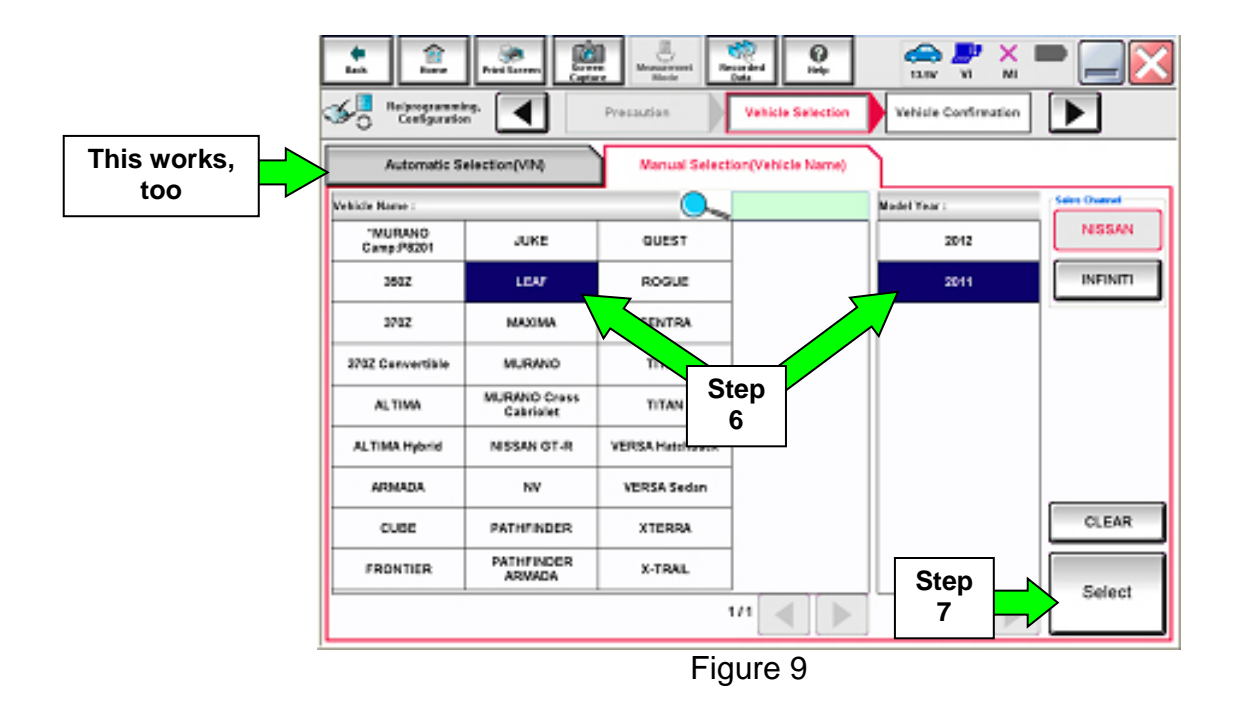

- 8. Verify the VIN in VIN or Chassis # matches that of the vehicle.
  - If the correct VIN is displayed, select Confirm.

|        | Back         Image: Configuration         Image: Configuration | Memory Mode       Recy ded Data       Provide       Provide       Provid       Provide       Provi |        |
|--------|----------------------------------------------------------------------------------------------------|----------------------------------------------------------------------------------------------------|--------|
| Verify | VIN or Chassis #                                                                                                    | JN1AZ0CP xxT xxxxxx                                                                                                    |        |
| nere   | Vehicle Name :                                                                                                    | LEAF                                                                                                    | -      |
|        | Model Year                                                                                                    | 201x                                                                                                    |        |
|        |                                                                                                    | If OK, select<br>Confirm                                                                                                    | Change |

Figure 10

9. Select Confirm.

| Image: Back         Image: Back         Image: Back <thimage: back<="" th=""> <thimage: back<="" th=""></thimage:></thimage:> |         |
|----------------------------------------------------------------------------------------------------|---------|
| Configuration Vehicle Confirmation Input VIN System Selection                                                                                                    | 4/6     |
| Input VIN                                                                                                    |         |
| Enter the VIN number, and touch "Confirm".<br>According to this operation, in case of specified operation that requires to save ECU information into<br>CONSULT, VIN number you input is saved as file name. Therefore, confirm VIN number correctly.                                                                                                    |         |
|                                                                                                    |         |
| VIN (17 or 18 digits) JN1AZ0CP XX T XXXXX                                                                                                    |         |
| Step<br>9                                                                                                    | Confirm |
| Figure 11                                                                                                    |         |

10. Select EV/HEV.

• Wait for system call to complete.

| Back Rome Print Screen  | Screen<br>Messurement<br>Capture      | •     |
|-------------------------|---------------------------------------|-------|
| Diagnosis (All Systems) | t Vehicle Diagnosis (All<br>Systems)  |       |
| All DTC                 | CAN DIAG<br>SUPPORT MNTR              |       |
| Result                  | Detailed Information EV/HEV           |       |
|                         | P3102 INVALID BATTERY 0 FFD DTC Expla |       |
|                         | tep                                   |       |
| BCM NO Bro              | 10                                    |       |
| AIR BAG NO DTC          |                                       | Print |
|                         |                                       | Print |
| MOTOR CONTROL NO DTC    |                                       | Save  |
| 1/3                     | 1/1                                   | ERASE |

Figure 12

11. Select the "right arrow" (Figure 13).

**NOTE:** This arrow <u>will only</u> be available if the HV Battery registration card is installed in the CONSULT PC.

- The card must be installed before opening C-III plus.
- If the card is installed, but the arrow in Figure 13 is not available, reboot the CONSULT PC.

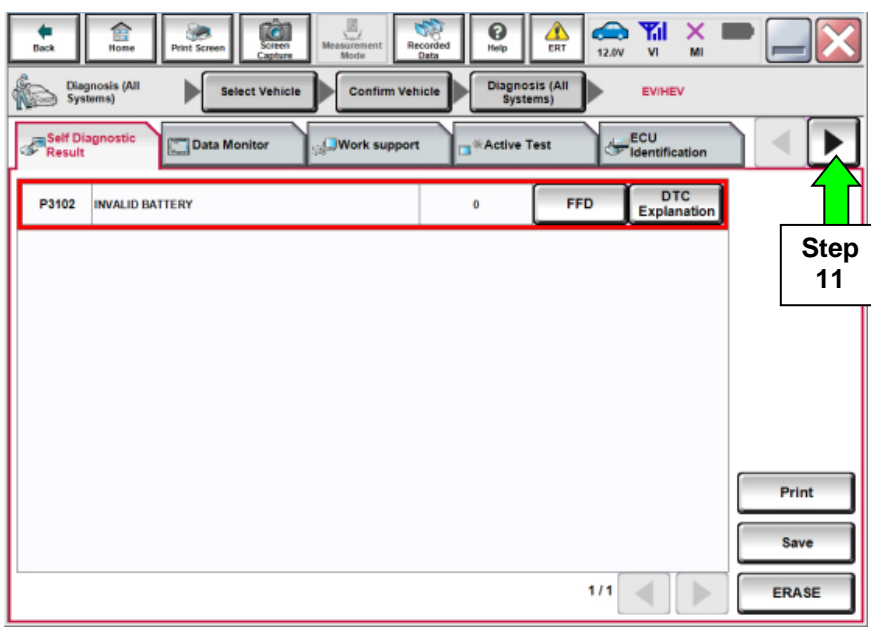

Figure 13

12. Select LOAD BATT ID.

| Back Recorded Recorded Recorde | •     |
|----------------------------------------------------------------------------------------------------|-------|
| Diagnosis (All<br>Systems) Select Vehicle Confirm Vehicle Systems) EV/HEV                                                                                                    |       |
| Data Monitor Work support KActive Test                                                                                                    |       |
| P3102 INVALID BATTERY 0 FFD Ex ation                                                                                                    |       |
| Step                                                                                                    |       |
| 12                                                                                                    |       |
|                                                                                                    |       |
|                                                                                                    |       |
|                                                                                                    |       |
|                                                                                                    | Print |
|                                                                                                    | Save  |
| 1/1                                                                                                    | ERASE |

Figure 14

#### 13. Select Next.

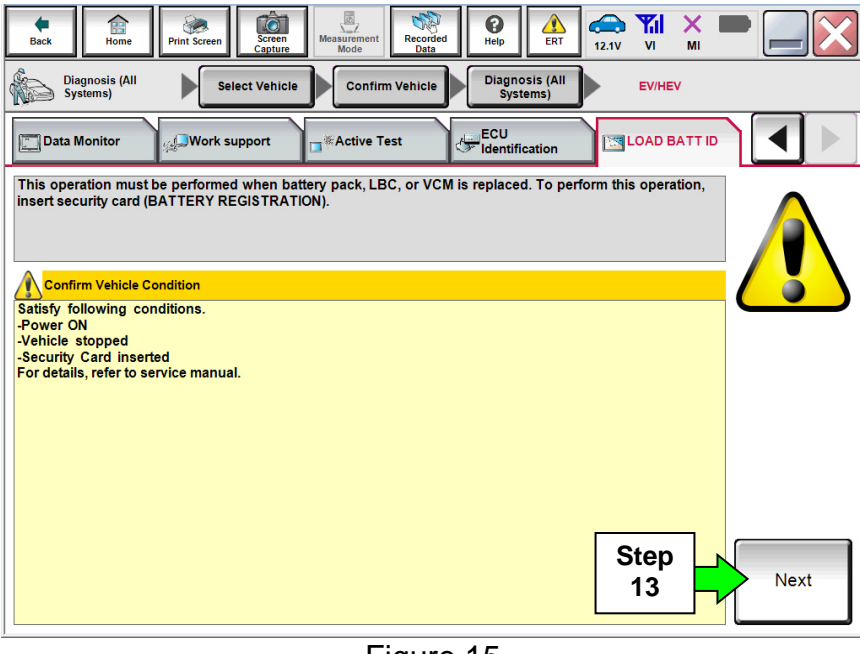

Figure 15

#### 14. Select Start.

| Back Internet Print Screen | Screen<br>Capture<br>Help Confirm Vehicle<br>Diagnosis (All) |                  |
|----------------------------|--------------------------------------------------------------|------------------|
| LOAD BATT ID               | r sysums)                                                    | F                |
|                            |                                                              |                  |
| Start battery ID loading.  |                                                              | Step<br>14 Start |
| Status                     | Waiting                                                      |                  |
|                            |                                                              |                  |
|                            |                                                              |                  |
|                            |                                                              |                  |
|                            |                                                              |                  |
|                            |                                                              |                  |
|                            |                                                              | End              |
| 1                          |                                                              |                  |

Figure 16

15. When the status displays "Complete", select **End**.

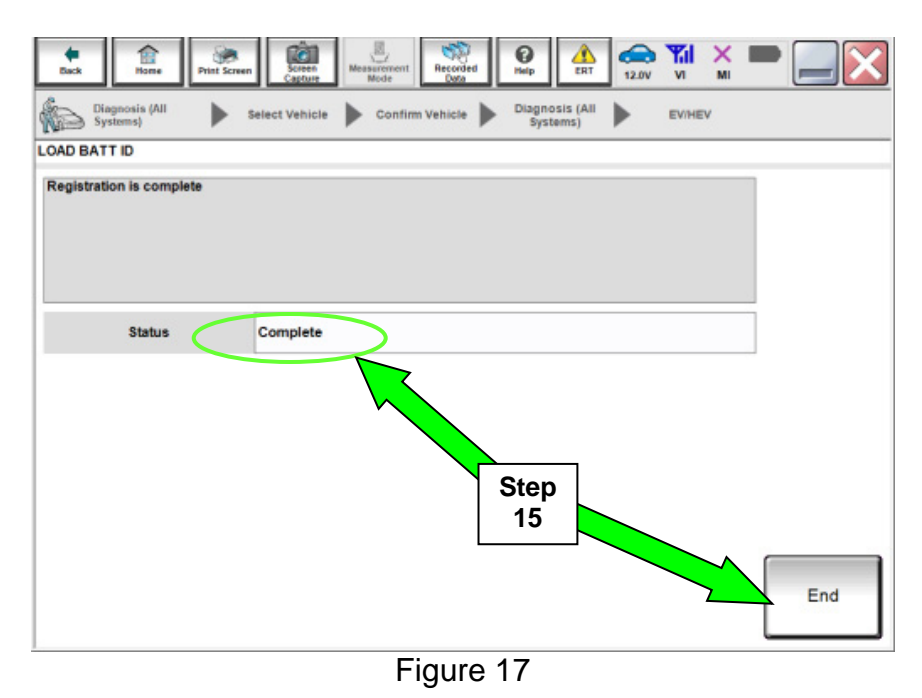

16. Return to EV/HEV Self-Diagnosis screen and then erase DTC P3102.

 Proceed to "Clearing EV/HEV BATTERY GRADUAL CAP LOSS DATA CLEAR" on the next page. Clearing EV/HEV BATTERY GRADUAL CAP LOSS DATA CLEAR

- 17. Select EV/HEV Work support.
- 18. Select BATTERY GRADUAL CAP LOSS DATA CLEAR.
- 19. Select Start.

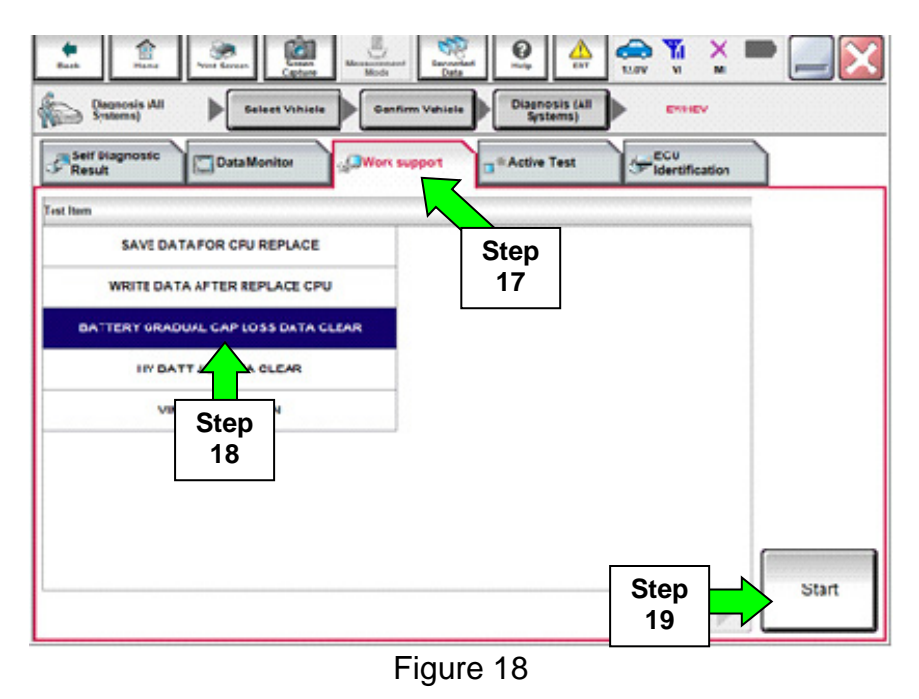

## 20. Select Start again.

21. When the Current status displays "Completed", select End and then Home.

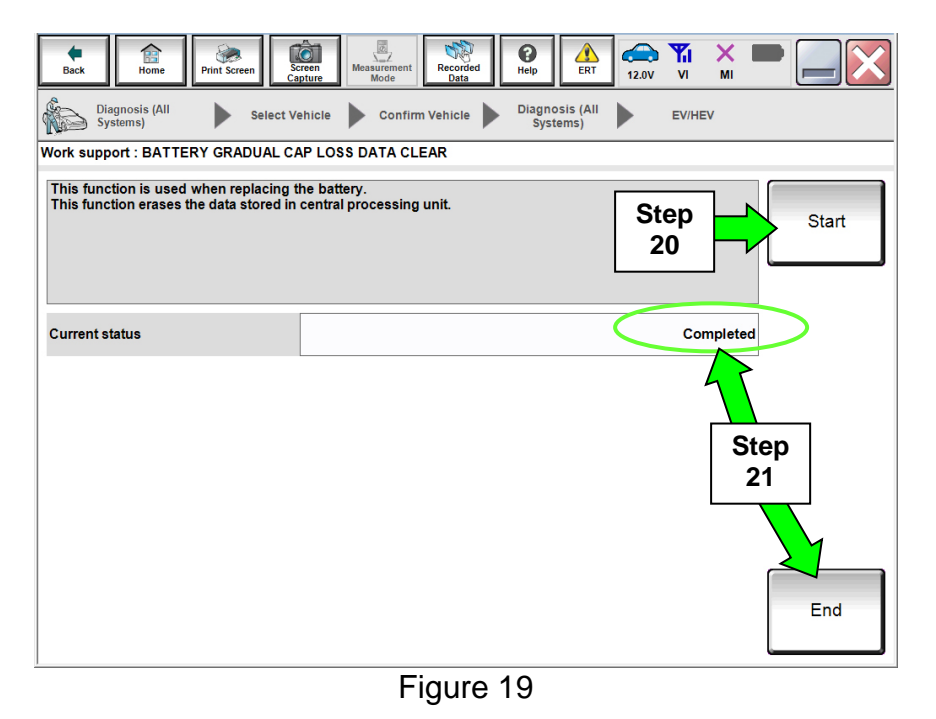

• Proceed to "Registering the HV Battery Installation Date" on the next page.

22. Select Maintenance.

| Diagnosis Menu         Diagnosis (One System)         VI       2300182       Image: Connection         MI       -       Operation   | Back                                               | Home        | Print Screen | Screen<br>Capture  | Measurement.<br>Mode | Recor<br>Data | ded  | <b>P</b><br>Help      |       | 13.5V  | VI    | ×<br><sub>MI</sub> |      |            | $\mathbf{X}$ |  |  |  |
|----------------------------------------------------------------------------------------------------|----------------------------------------------------|-------------|--------------|--------------------|----------------------|---------------|------|-----------------------|-------|--------|-------|--------------------|------|------------|--------------|--|--|--|
| Serial No.       Status         VI       2300182         Normal Mode/USB connection       Diagnosis (One System)         MI       - | Conne                                              | ection Stat | tus          |                    |                      |               | Di   | agnosis               | Menu  |        |       |                    |      |            |              |  |  |  |
| VI 2300182<br>Normal Mode/USB<br>connection<br>MI - O                                                                               |                                                    | Serial N    | 0.           | Stat               | us                   |               |      | 📋 Dia                 | ignos | is (Or | ne Sy | yster              | n)   |            |              |  |  |  |
|                                                                                                    | VI                                                 | 230018      | 82           | Normal Me<br>conne | ode/USB<br>ction     |               | Ser. | Dia                   | ignos | is (Al | l Sys | stem               | s)   |            |              |  |  |  |
| No connection                                                                                                    | MI                                                 | -           |              | No conn            | ection               |               |      | ≨. <mark>.</mark> Re/ | /prog | ramm   | ing,  | Con                | figu | ratio      |              |  |  |  |
| Select VI/MI                                                                                                    | 800                                                | Select V    | /I/MI        |                    |                      |               | 2 a  | Imr                   | nobil | izer   |       |                    |      |            |              |  |  |  |
| Application Setting           Sub mode         Step           Ageneration Setting         Step                                      | Application Setting           Sub mode         ABC |             |              | ¥.                 | / Ma                 | inten         | ance |                       |       |        |       | }                  |      | Step<br>22 |              |  |  |  |
| VDR                                                                                                    | 1                                                  | VDR         |              |                    |                      |               |      |                       |       |        |       |                    |      |            |              |  |  |  |

Figure 20

23. Select EV Battery usage report.

| CONSULT-III plus Ver.51.40 VII | I:- Vehicle : -                                                                                                    | Country : United<br>States |  |  |  |  |  |
|--------------------------------|----------------------------------------------------------------------------------------------------|----------------------------|--|--|--|--|--|
| Back Reme Print Screen Capture | Messurement<br>Mode Data                                                                                                    |                            |  |  |  |  |  |
| Maintenance Select Function    | on <b>e</b> t                                                                                                    |                            |  |  |  |  |  |
| Register/Adjust                | 23                                                                                                    |                            |  |  |  |  |  |
| Operation                      | Explanation of Operation                                                                                                    |                            |  |  |  |  |  |
| ST ANGLE SENSOR ADJUSTMENT     | After replacing the ABS actuator and electric unit (control unit)<br>After removal and installation of steering or suspension parts. | é n                        |  |  |  |  |  |
| DECEL G SEN CALIBRATION        | After replacing the ABS actuator and electric unit (control unit)<br>After removal and installation of steering or suspension parts. |                            |  |  |  |  |  |
| ID REGIST                      | After replacing the TPMS transmitter, BCM, or rotation of wheels.                                                                    |                            |  |  |  |  |  |
| IDLE AIR VOL LEARN             | After replacing ETC, ECM or VVEL ECU/actuator sub assy.<br>In case idle speed or ignition timing is out of specification.            |                            |  |  |  |  |  |
| INJ ADJ VAL REGIST             | When ECM or fuel injector is replaced                                                                                                |                            |  |  |  |  |  |
| ZFC VALUE RESET                | When ECM or fuel injector is replaced<br>When ECM is reprogrammed                                                                    |                            |  |  |  |  |  |
| DPF DATA CLEAR                 | When DPF is replaced                                                                                                    |                            |  |  |  |  |  |
| SAVING DATA FOR REPLC CPU      | When ECM is replaced and reprogrammed, perform it before<br>replacement or reprogrammed.                                             |                            |  |  |  |  |  |
|                                | ·                                                                                                    | Confirm                    |  |  |  |  |  |
|                                | 1/2                                                                                                    |                            |  |  |  |  |  |

Figure 21

#### 24. Select Next.

| CONSULT-III plus             | Ver.51.40<br>Ver.CSP21.20 | VIN:-             |                     |                  | Vehicl     | e : - |       |           |         | Country : United<br>States |
|------------------------------|---------------------------|-------------------|---------------------|------------------|------------|-------|-------|-----------|---------|----------------------------|
| Back Home                    | Print Screen              | Screen<br>Capture | Measurement<br>Mode | Recorded<br>Data | ()<br>Help | ERT   | 12.0V | Yil<br>VI | X<br>MI | -                          |
| Maintenance                  | Selec                     | t Function        |                     |                  |            |       |       |           |         |                            |
| Learning/<br>Register/Adjust | EV Batte<br>report        | ry usage          |                     |                  |            |       |       |           |         |                            |
| Touch "Next" to sta          | irt EV Battery us         | age report.       |                     |                  |            |       |       |           |         | ]                          |
|                              |                           |                   |                     |                  |            |       |       |           |         |                            |
|                              |                           |                   |                     |                  |            |       |       |           |         |                            |
|                              |                           |                   |                     |                  |            |       |       |           |         |                            |
|                              |                           |                   |                     |                  |            |       |       |           |         |                            |
|                              |                           |                   |                     |                  |            |       |       |           |         |                            |
|                              |                           |                   |                     |                  |            |       |       |           |         |                            |
|                              |                           |                   |                     |                  |            |       |       |           |         |                            |
|                              |                           |                   |                     |                  |            |       |       |           |         |                            |
|                              |                           |                   |                     |                  |            |       |       |           | _       |                            |
|                              |                           |                   |                     |                  |            |       | St    | ер        |         |                            |
|                              |                           |                   |                     |                  |            |       | 2     | 4         | ┍       | Next                       |
| L                            |                           |                   | Fi                  | auro (           | 22         |       |       |           |         |                            |
|                              |                           |                   | 11                  | guie .           |            |       |       |           |         |                            |

25. Input the correct "Battery registration date".

#### 26. Select Register.

**NOTE:** If a print-out of the battery health maintenance report is needed:

- The prior calendar year must first be entered before the report is printed.
- After the report is printed, the current calendar year must be re-entered.

| CONSULT-III plus Ver.51.40<br>Ver.CSP21.20                                                                                                    | VIN:-                                                                                                    | Vehicle : -                                                            |                                                                                               | Country : United<br>States |            |
|----------------------------------------------------------------------------------------------------|----------------------------------------------------------------------------------------------------|------------------------------------------------------------------------|-----------------------------------------------------------------------------------------------|----------------------------|------------|
| Back Home Print Screen                                                                                                    | Screen<br>Capture                                                                                                    | Recorded Help                                                          | 2.0V VI MI                                                                                    | -                          |            |
| Maintenance Se                                                                                                    | lect Function                                                                                                    |                                                                        |                                                                                               |                            |            |
| Learning/<br>Register/Adjust                                                                                                    | ttery usage                                                                                                    |                                                                        |                                                                                               |                            |            |
| Battery registration date is the d<br>date or the vehicle in-service dat<br>correct. Set the vehicle condition<br>registration date, touch "Registe<br>time. If the battery has been rep<br>click next.<br>Note: To obtain accurate usage<br>before generating this report.<br>Battery registration date | ate the battery was put i<br>te. The inspection of<br>nwith Power switch<br>r <sup>m</sup> . Once the regist<br>laced, select the reg<br>diagnosis result, bat<br>XXXXXX | nto service<br>Step<br>25<br>shoul in-service a minimum of<br>XXXXXX • | cle production<br>ese dates are<br>sattery<br>y appear the next<br>ion date and<br>of 1 month |                            |            |
| Inspection Date                                                                                                    | XXXXXX                                                                                                    | XXXXXX                                                                 |                                                                                               | Register                   | Step<br>26 |
|                                                                                                    |                                                                                                    |                                                                        |                                                                                               | Next                       | `          |

Figure 23

27. When "Registration is completed successfully" is displayed select **OK**.

## 28. Select Next.

| Back         Print Screen         Mass         Massurement         Print Screen         Massurement           Back         Print Screen         Screen         Screen         Massurement         Recarded         Screen         Screen         Scree         Scree         Scree <th>12.0V VI</th> <th>× = _ X</th> | 12.0V VI   | × = _ X  |
|----------------------------------------------------------------------------------------------------|------------|----------|
| Maintenance Select Function                                                                                                    |            |          |
| Register/Adjust                                                                                                    |            | ]        |
| Battery registration date<br>date or the vehicle in-ser<br>correct. Set the vehicle q<br>registration date, touch '<br>time. If the battery has b                                                                                                    |            | .ext     |
| click next.<br>Note: To obtain accurate<br>before generating this rep                                                                                                    |            |          |
| Battery registration d                                                                                                    |            |          |
| Inspection Date OK                                                                                                    |            |          |
|                                                                                                    |            | Register |
|                                                                                                    | Step<br>28 | Next     |
|                                                                                                    |            |          |

Figure 24

29. Select Home and close the CONSULT PC.

## **Reset Customer Settings**

- 1. Reset the clock in the combination meter.
- 2. Reset the radio settings.
- 3. If equipped, check/reset the clock in the navigation system.
- 4. **If equipped,** reset the customer preferred settings for the Automatic Air Conditioning System.
  - If needed, refer to System Settings in the HAC section of the ESM.
- 5. If equipped, turn the Charge and A/C timers back ON if they were turned OFF.
- 6. Inform the customer:
  - If equipped, some memory settings in the navigation system may need to be reset.
- 7. Reinitialize and check the Anti-Pinch Function for all Auto-UP power windows:

#### **Reinitialize**

- a. Turn the ignition ON.
- b. Operate the power window switch to fully open the window (glass all the way down).
- c. Hold the window switch UP until the glass stops at the fully closed position, and then continue holding the switch UP for 2 seconds or more.
- d. Check that AUTO-UP function operates normally.

## **Check Anti-Pinch Function**

- a. Fully open the door window (glass all the way down).
- b. Hold a piece of wood near the fully closed position.
- c. Close the door window glass using the AUTO-UP switch. Allow the window glass to hit the wood.
- d. Check the following conditions:
  - Check that the glass lowers for approximately 150 mm (5.9 in), without pinching the wood, and stops.
  - Check that the glass does not rise when operating the power window main switch, while the widow is lowering after hitting the wood.

**CAUTION:** Do not check anti-pinch function with hands or other body parts because they may be pinched.

| MODEL                                                                              | DESCRIPTION                                                          | PART#                      | QUANTITY |  |
|------------------------------------------------------------------------------------|----------------------------------------------------------------------|----------------------------|----------|--|
| 2016 SV and SL                                                                     | HIGH VOLTAGE BATTERY PACK                                            |                            | 1        |  |
| 2017 (All)                                                                         | Without Cold Weather Package                                         | 295B0-4NP9A                |          |  |
| 2016 SV and SL                                                                     | HIGH VOLTAGE BATTERY PACK                                            |                            | 1        |  |
| 2017 (All)                                                                         | With Cold Weather Package                                            | 295B0-4NP9B                |          |  |
| 2016 S<br>4 <sup>TH</sup> digit of VIN is<br>letter "A"<br>example: 1N4 <u>A</u> Z | HIGH VOLTAGE BATTERY PACK<br>24kWh                                   | 295B0-4NP8A                | 1        |  |
| 2016 S<br>4 <sup>TH</sup> digit of VIN is<br>letter "B"<br>example: 1N4 <u>B</u> Z | HIGH VOLTAGE BATTERY PACK<br>30kWh                                   | 295B0-4NP9A                | 1        |  |
| 2015                                                                               | HIGH VOLTAGE BATTERY PACK                                            | 295B0-9RB8A                | 1        |  |
| 2013 - 2014 LEAF                                                                   | HIGH VOLTAGE BATTERY PACK                                            | 295B0-3NF8A                | 1        |  |
| 2011 - 2012<br>LEAF(Only)                                                          | HIGH VOLTAGE BATTERY PACK                                            | 295B0-3NF9E                | 1        |  |
|                                                                                    | 2011 Without Cold Weather<br>Package                                 | (replaces 295B0-<br>3NA7A) |          |  |
|                                                                                    | HIGH VOLTAGE BATTERY PACK                                            | 295B0-9RB9D*               |          |  |
|                                                                                    | 2011 With Cold Weather Package<br>2012 All                           | (replaces 295B0-<br>3NF9D) |          |  |
|                                                                                    | BRKT ASSY - BAT MTG<br>(support brackets)                            | 740D0-3NF1A                | 2        |  |
|                                                                                    | BOLT - FLG, HEX                                                      | 01125-N0111                | 4        |  |
|                                                                                    | BRAKE CABLE STANDOFF                                                 | 24220-7S020                | 1        |  |
|                                                                                    | SWITCH - DISCONNECT,<br>SERVICE (SDSW, Figure B on the<br>next page) | 297C1-3NF0A                | 1        |  |
|                                                                                    | COVER - BAT, A<br>(undercover)                                       | 748N2-3NF0A                | 1        |  |
|                                                                                    | COVER - BAT, B<br>(undercover)                                       | 748N3-3NF0A                | 1        |  |

\* Cold Weather Package vehicles can be identified by having heated steering wheel, heated front and rear seats, heated outside mirrors and rear HVAC duct.

## **IMPORTANT:** See the next page for SDSW information.

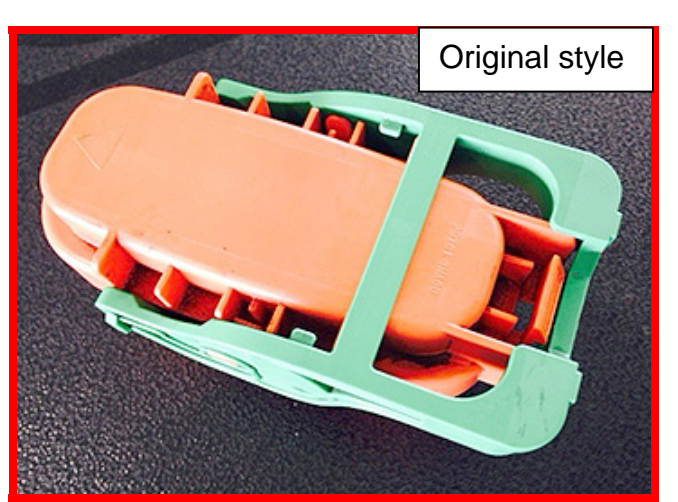

Figure A

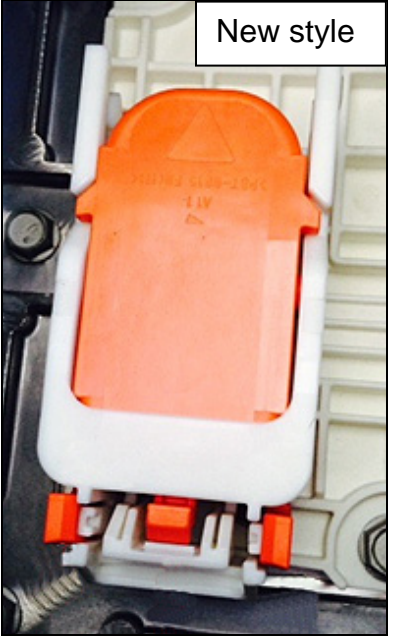

Figure B

**IMPORTANT:** The original style SDSW (Figure A) <u>cannot</u> be used with any of the battery pack assemblies listed on the previous page. Figure B shows the New style SDSW that is to be used. The two styles <u>are not</u> interchangeable.

## PARTS INFORMATION (continued)

| Bitumen Wax      | 999MP-9G001P (1)<br>(shop supply) | As needed |
|------------------|-----------------------------------|-----------|
| Zinc-Rich Primer | Local Source (2)<br>(shop supply) | As needed |

- (1) Order this item through the Nissan Maintenance Advantage program: Phone: 877-NIS-NMA1 (877-647-6621). Website order via link on dealer portal <u>www.NNAnet.com</u> and click on the "Maintenance Advantage" link.
- (2) Use one of the following Zinc Rich Primers or an equivalent:
  - 3M<sup>™</sup> Zinc Spray 16-501

For help finding a local source for 3M<sup>™</sup> products or obtaining an MSDS, contact 3M<sup>™</sup> Automotive Aftermarket Division at 1-877-MMM-CARS.

- CRC® Zinc-It® 18412
- For help finding a local source for CRC® products or obtaining an MSDS, contact CRC® Customer Service Representative at 1- 800-272-8963.

**NOTE:** Do NOT submit a claim for the Bitumen Wax or the Zinc Rich Primer as these are considered shop supplies.

## CLAIMS INFORMATION

## Submit a Primary Failed Part (PP) line claim using the following claims coding:

| DESCRIPTION                                             |  | OP CODE | SYM | DIA | FRT |
|---------------------------------------------------------|--|---------|-----|-----|-----|
| <b>R&amp;I OR RPL LI-ION BATTERY</b>                    |  | JQ01AA  |     |     | (2) |
| REGISTER HV BATTERY<br>CHECK LI-ION BATTERY CAPACITY ** |  | JX38AA  | HG  | 32  | 0.2 |
|                                                         |  | JQ98AA  |     |     | 0.3 |

- (1) Reference the Parts Information Table and use the applicable High Voltage Battery Part Number as the Primary Failed Part.
- (2) Reference the current Nissan Warranty Flat Rate Manual and use the indicated flat rate time.
- \*\* Only use this operation code if the failure is due to capacity loss.